## GETTING STARTED GUIDE

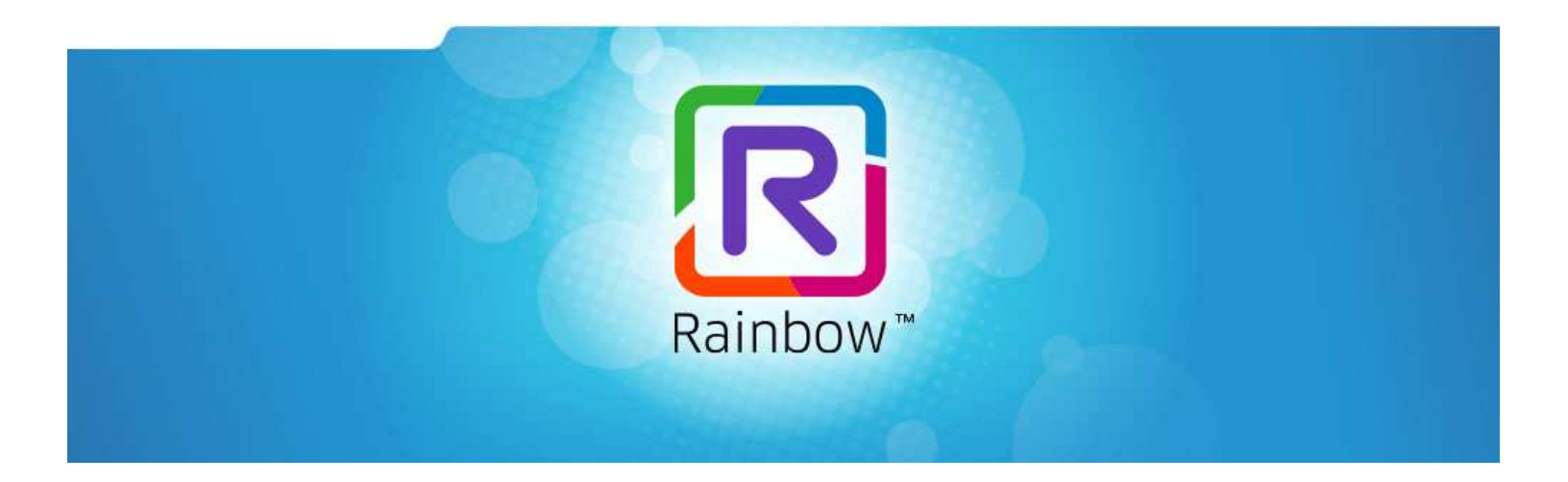

# **ALCATEL-LUCENT RAINBOW<sup>™</sup>**

# SSO OIDC Configuration guide

Ed 1

NOVEMBER 2020

Author: Cloud Services

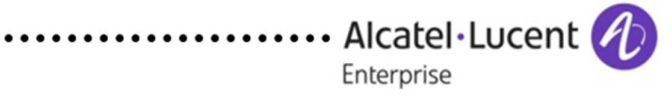

#### Disclaimer

This documentation is provided for reference purposes only. While efforts were made to verify the completeness and accuracy of the information contained in this documentation, this documentation is provided "as is" without any warranty whatsoever and to the maximum extent permitted.

In the interest of continued product development, ALE International reserves the right to make improvements to this document and the products it describes at any time without notice or obligation.

#### Copyright

©2020 ALE International. Distribution of substantively modified versions of this document is prohibited without the explicit permission of the copyright holder.

Distribution of the work or derivative of the work in any standard (paper) book form for a commercial purpose is prohibited unless prior permission is obtained from Alcatel-Lucent.

Alcatel-Lucent, OmniPCX, and OpenTouch and Rainbow are either registered trademarks or trademarks of Alcatel-Lucent.

All other trademarks are the property of their respective owners.

## Contents

| Glo | ssary                                           | 4   |
|-----|-------------------------------------------------|-----|
| 1   | Introduction                                    | 5   |
| 2   | Overview                                        | 6   |
| 3   | History                                         | 6   |
| 4   | Related documents                               | 6   |
| 5   | Step 1: Configure Azure AD as an OIDC provider  | . 7 |
| 6   | Step 2: Configure SSO OIDC in Rainbow Admin GUI | 11  |

# Glossary

| ALE:  | Alcatel-Lucent Enterprise          |
|-------|------------------------------------|
| SSO:  | Single Sign On                     |
| SAML: | Security assertion markup language |
| IDP:  | Identity Provider                  |
| OIDC: | Open ID Connect                    |

## 1 Introduction

Rainbow is able to connect to a third party identity provider (IDP) to perform user authentication through Single Sign On (SSO) based on SAML or OIDC protocols.

The network flows are the following:

### **External authentication with OIDC**

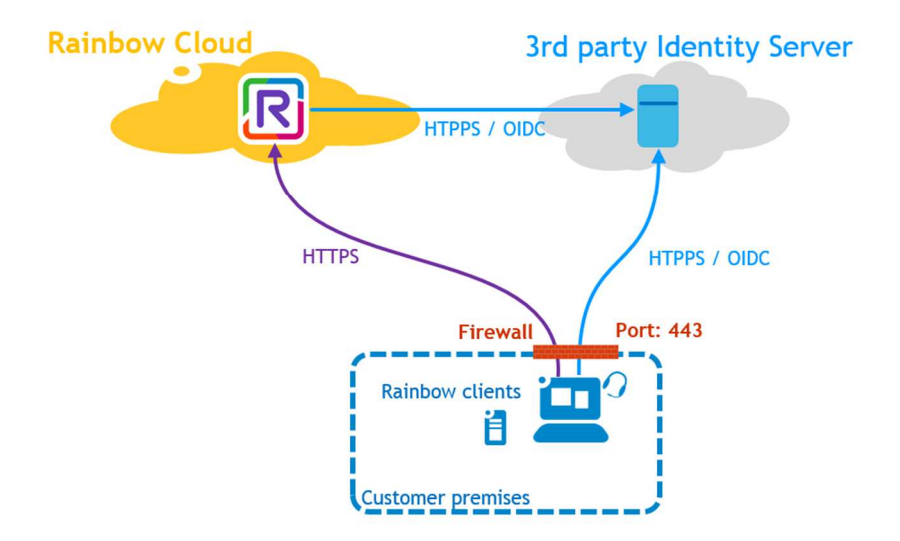

Supported authentication use cases in Rainbow are described in following article:

https://support.openrainbow.com/hc/en-us/articles/360012699219-Rainbow-Authentication-Getting-Started-Guide

As stated in Rainbow-Authentication-Getting-Started-Guide document, following IDP have been tested with SSO OIDC:

- 1. Microsof Azure
- 2. Ping Identity

For other IDP service providers deployment or interoperability tests using OIDC, please contact Rainbow customer care services for consulting.

## 2 Overview

This guide provides technical details to configure Rainbow Single Sign On (SSO) based on OIDC protocol in front of Microsoft Azure.

## 3 History

| Modifications        | Date       | Edition |
|----------------------|------------|---------|
| Creation of document | 04/11/2020 | Ed 1    |

## 4 Related documents

- 1. <u>How to Activate the Single Sign-On between Azure Active Directory and my Company (using SAML)?</u>
- 2. How to Activate the Single Sign-On between ADFS and my Rainbow Company (using SAML)?

# 5 Step 1: Configure Azure AD as an OIDC provider

Log in to your Azure portal at <a href="https://portal.azure.com/">https://portal.azure.com/</a>

#### Select Azure Active Directory

Select the App registrations link under the Manage menu

| ALE INTERNA<br>Azure Active Directory                                                                                                    | ATIONAL   Overview                                                                                  |                                                                                                    |                         |
|----------------------------------------------------------------------------------------------------|----------------------------------------------------------------------------------------------------|----------------------------------------------------------------------------------------------------|-------------------------|
| <ul> <li>Overview</li> <li>Getting started</li> <li>Preview hub</li> <li>Diagnose and solve proble</li> </ul>                                                                        | Switch tenant     Switch tenant     Switch tenant     Aure Active Directory can help you enable     | <ul> <li>Create a tenant<br/><sup>2</sup> What's new         <sup>2</sup> Preview         <sup>2</sup> Preview         <sup>2</sup></li></ul> | v features OG feedback? |
| Manage                                                                                                    |                                                                                                    |                                                                                                    |                         |
| Groups                                                                                                    | Tenant information                                                                                  | 💝 Azure AD Connect                                                                                                    |                         |
| <ul> <li>External Identities</li> <li>Roles and administrators</li> <li>Administrative units</li> <li>Enterprise applications</li> <li>Devices</li> <li>App registrations</li> </ul> | Your role<br>Global administrator More info<br>License<br>Azure AD for Office 365<br>Tenant ID<br>c | Status<br>Not enabled<br>Last sync<br>Sync has never run                                                                                                    |                         |
| Identity Governance     Application proxy     Licenses     Azure AD Connect                                                                                                    | Sign-ins                                                                                            |                                                                                                    |                         |

#### Select New registration

Enter a Name for the app

Select the desired option for **Who can use this application or access this API**? Enter the following URL into the **Redirect URI** field:

https://openrainbow.com/api/rainbow/authentication/v1.0/oidc-client/callback

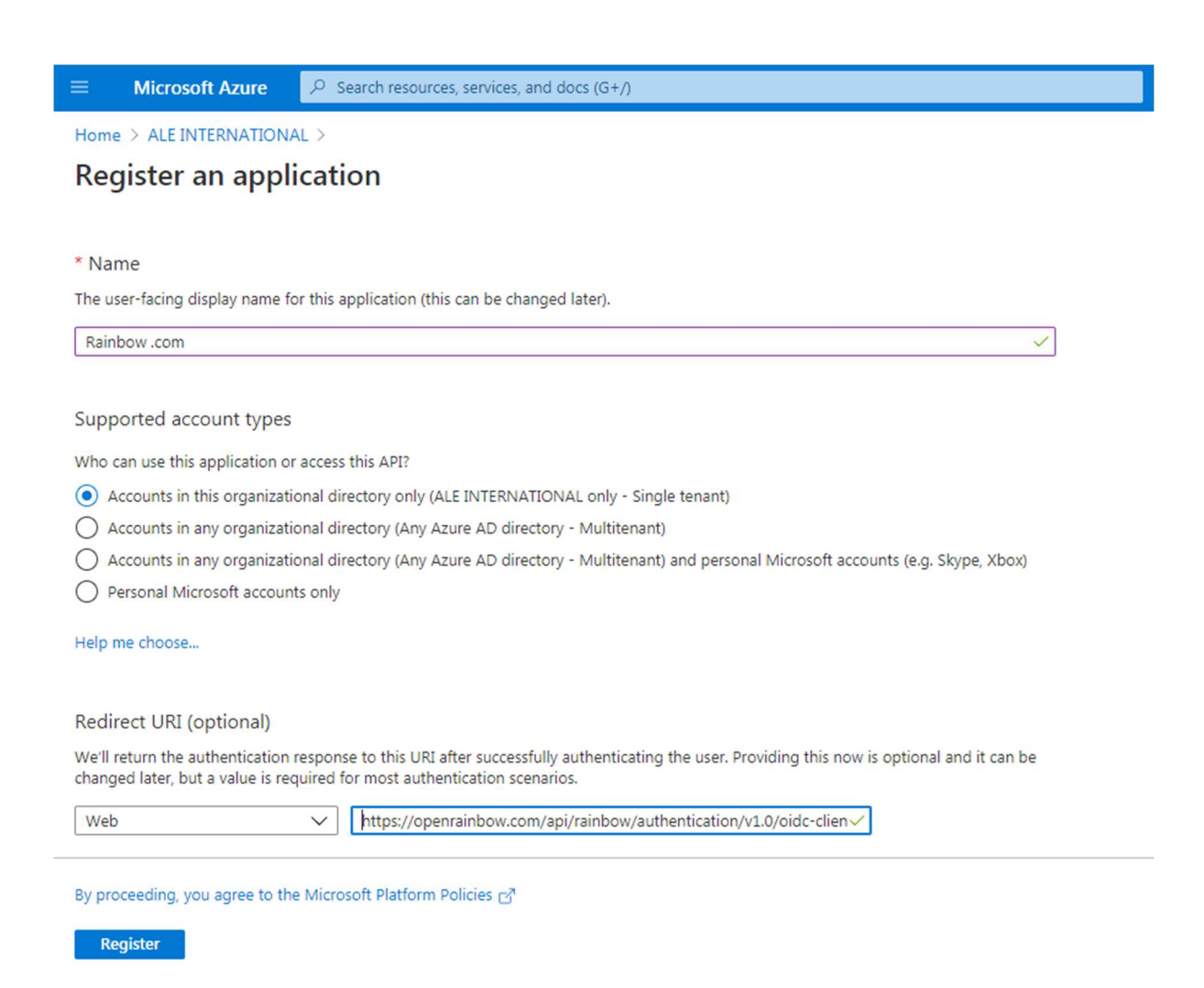

Select the Register button to save and open the new app.

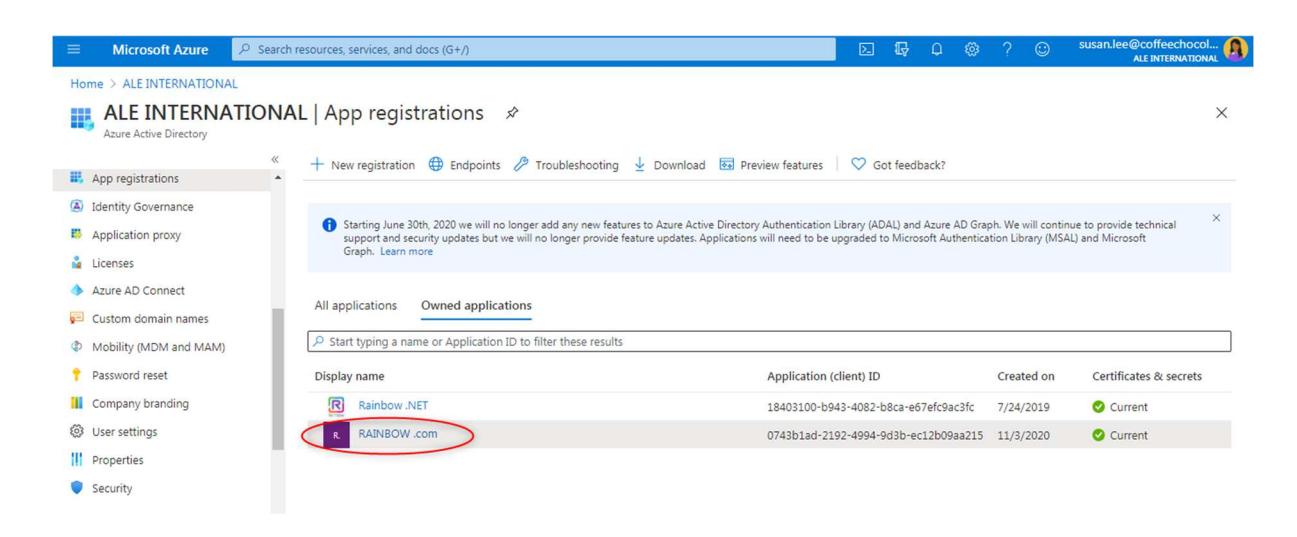

| 😑 Microsoft Azure 🔎 Se            | earch resources, services, and docs (G+/)                                                           | ыландар 🛛 🕞 Д 🍈 ? 😳 susan.lee@coffeechocol 🌘                                                        |
|-----------------------------------|----------------------------------------------------------------------------------------------------|----------------------------------------------------------------------------------------------------|
| Home > ALE INTERNATIONAL >        |                                                                                                    |                                                                                                    |
| RAINBOW .com                      | \$                                                                                                  | ×                                                                                                   |
| Search (Ctrl+/)                   | « 间 Delete 🜐 Endpoints 🐱 Preview features                                                           |                                                                                                    |
| Uverview                          | Got a second? We would love your feedback on Microsoft identity platform (pr                        | eviously Azure AD for developer). $ ightarrow$                                                      |
| 🍪 Quickstart                      | ∧ Essentials                                                                                        |                                                                                                    |
| 💉 Integration assistant   Preview | Display name : RAINBOW .com                                                                         | Supported account types : My organization only                                                      |
| Manage                            | Application (client) ID : 0743b1ad-2192-4994-9d3b-ec12b09aa215                                      | Redirect URIs : 1 web, 0 spa, 0 public client                                                       |
| Branding                          | Directory (tenant) ID : d0147ac8-25c3-4b24-8bd0-bd3523c6c635                                        | Application ID URI : Add an Application ID URI                                                      |
| Authentication                    | Object ID : 3e588ac4-5a99-49d1-8079-07afebefdec4                                                    | Managed application in I : RAINBOW .com                                                             |
| Certificates & secrets            | Starting June 30th, 2020 we will no longer add any new features to Azure Active                     | e Directory Authentication Library (ADAL) and Azure AD Graph. We will continue to provide technical |
| Token configuration               | support and security updates but we will no longer provide feature updates. Ap<br>Graph. Learn more | splications will need to be upgraded to Microsoft Authentication Library (MSAL) and Microsoft       |
| API permissions                   |                                                                                                    |                                                                                                    |
| 🙆 Expose an API                   |                                                                                                    |                                                                                                    |

Select the Certificates & secrets link under the Manage menu.

Select the New client secret button.

Enter an optional description and select your preferred expiration period.

Select the Add button.

The client secret appears under the Client secrets section. Copy its value for later use in a text editor, because you won't be able to view it again.

| All services > App registrations > RAINB                                 | 30W.com                                                                             |                                                                                   |                                                                                                    | ~             |
|--------------------------------------------------------------------------|-------------------------------------------------------------------------------------|-----------------------------------------------------------------------------------|----------------------------------------------------------------------------------------------------|---------------|
| Search (Ctrl+/)     «                                                    | ♥ Got feedback?                                                                     |                                                                                   |                                                                                                    | ^             |
| <ul> <li>Øverview</li> <li>Quickstart</li> </ul>                         | Copy the new client secret value. Yo                                                | u won't be able to retrieve it after you perf                                     | form another operation or leave this blade.                                                                 |               |
| 💉 Integration assistant   Preview                                        | Credentials enable confidential application location (using an HTTPS scheme). For a | ons to identify themselves to the auther<br>higher level of assurance, we recomme | ntication service when receiving tokens at a web a<br>nd using a certificate (instead of a client secret) a | addressable A |
| <ul> <li>Branding</li> <li>Authentication</li> </ul>                     | Certificates<br>Certificates can be used as secrets to pro                          | we the application's identity when requ                                           | esting a token. Also can be referred to as public i                                                         | keys.         |
| 📍 Certificates & secrets                                                 | ↓ Upload certificate                                                                |                                                                                   |                                                                                                    |               |
| Token configuration     API permissions                                  | Thumbprint                                                                          | Start date                                                                        | Expires                                                                                                    | _             |
| Expose an API     Owners                                                 | no ceruncates nave veen auteu no uns                                                | ahhiranni                                                                         |                                                                                                    |               |
| <ul> <li>Roles and administrators   Preview</li> <li>Manifest</li> </ul> | Client secrets                                                                      | to prove its identity when requesting a                                           | token. Also can be referred to as application pass                                                          | sword.        |
| Support + Troubleshooting                                                | ,,,,,,,,,,,,,,,,,,,,,,,,,,,,,,,,,,,,,,,                                             |                                                                                   |                                                                                                    |               |
| Troubleshooting                                                          | + New client secret                                                                 |                                                                                   |                                                                                                    |               |
| New support request                                                      | Description                                                                         | Expires                                                                           | Value                                                                                                    |               |
|                                                                          | RAINBOW .com                                                                        | 12/31/2299                                                                        | Statute And Property Control                                                                                | r 💼 🗸         |

In App registrations > Your app menu, copy the Application (client) ID value and save it in a text file

| E Microsoft Azure                 | Search resources, services, and docs (G+/)                                                         |                 | P       | Ω     |          |          | ٢           | susan.lee@coffeechocol |
|-----------------------------------|----------------------------------------------------------------------------------------------------|-----------------|---------|-------|----------|----------|-------------|------------------------|
| Home > ALE INTERNATIONAL >        |                                                                                                    |                 |         |       |          |          |             |                        |
| RAINBOW .com                      | #                                                                                                  |                 |         |       |          |          |             | ×                      |
|                                   | « 📋 Delete 🕀 Endpoints 🐻 Preview features                                                          |                 |         |       |          |          |             |                        |
| Uverview                          | Got a second? We would love your feedback on Microsoft identity, platform (previously Azure AD for | leveloper), →   |         |       |          |          |             |                        |
| 📣 Quickstart                      |                                                                                                    |                 |         |       |          |          |             |                        |
| 🚀 Integration assistant   Preview | Display name : RAINBOW .com Supp                                                                   | orted account   | types   | : Му  | organiz  | ation o  | nly         |                        |
| Manage                            | Application (client) ID : 0743b1ad-2192-4994-9d3b-ec12b09aa215 Redi                                | ect URIs        |         | :1w   | eb, 0 sp | a, 0 pu  | blic client |                        |
| Branding                          | Directory (tenant) ID : d0147ac8-25c3-4b24-8bd0-bd3523c6c635 Appl                                  | ation ID URI    |         | : Ad  | d an Ap  | plicatio | n ID URI    |                        |
| Authentication                    | Object ID : 3e588ac4-5a99-49d1-8079-07afebefdec4 Man                                               | ged application | on in I | : RAI | NBOW     | .com     |             |                        |

Click on Endpoints and copy OpenID Connect metadata document URL:

|                                                                    | h resources, services, and docs (G+/)                                                                 | ы 🖓 🖓 🖓 😳 susanlee@coffeechocol 🔒                                                                                                    |
|--------------------------------------------------------------------|----------------------------------------------------------------------------------------------------|----------------------------------------------------------------------------------------------------|
| Home > ALE INTERNATIONAL >                                         |                                                                                                    | Endpoints ×                                                                                                    |
| Search (Ctrl+/)     «                                              | Delete Endpoints 🐼 Pre                                                                                | OAuth 2.0 authorization endpoint (v2) https://login.microsoftonline.com/d0147ac8-25c3-4b24-8bd0-bd3523c6c635/oauth2/v2.0/authorize                                                          |
| Overview     Quickstart     Integration assistant   Preview        | Got a second? We would love your     Essentials                                                       | OAuth 2.0 token endpoint (v2)  https://login.microsoftonline.com/d0147ac8-25c3-4b24-8bd0-bd3523c6c635/oauth2/v2.0/token  OAuth 2.0 authorization endpoint (v1)                              |
| Manage                                                             | Application (client) ID : 0743b1ad-219<br>Directory (tenant) ID : d0147ac8-25c                        | https://login.microsoftonline.com/d0147ac8-25c3-4b24-8bd0-bd3523c6c635/oauth2/authorize                                                                                                    |
| Authentication     Certificates & secrets     Token configuration  | Object ID : 3e588ac4-5a9<br>Starting June 30th, 2020 we will no<br>support and security updates but w | OpenID Connect metadata document         Copy to clipboard           https://login.microsoftonline.com/d0147ac8-25c3-4b24-8bd0-bd3523c6c635/v2.0/.well-known/openid-configuration         D |
| API permissions     Expose an API                                  | Graph. Learn more                                                                                     | Microsoft Graph API endpoint           https://graph.microsoft.com         D           Federation metadata document         D                                                               |
| <ul> <li>Owners</li> <li>Roles and administrators   Pre</li> </ul> | Call APIs                                                                                             | https://login.microsoftonline.com/d0147ac8-25c3-4b24-8bd0-bd3523c6c635/federationmetadata/2007-06/federationmetadata.xml 🗅                                                                  |
| Manifest •                                                         |                                                                                                    | https://login.microsoftonline.com/d0147ac8-25c3-4b24-8bd0-bd3523c6c635/wsfed                                                                                                    |

## 6 Step 2: Configure SSO OIDC in Rainbow Admin GUI

In the administration menu of Rainbow, open My Company > Settings > Security tab Add a configuration of an SSO server based on OIDC protocol.

| 8   | Administration     | Coffee & Chocol      | ate                             |         |
|-----|--------------------|----------------------|---------------------------------|---------|
|     | < Back             |                      | Enternal                        |         |
| 6   | 1 Information      | Profiles             | Support Security directory      |         |
|     | Members            | Advanced Login       |                                 |         |
| 쏭   | Subscriptions      | Single Sign-On (SSO) | )) Configuration 🟮              |         |
| 0   | Communication      | Туре                 | Status                          | Actions |
|     | Business directory | SAML                 | Artivated only for some members | ı ō     |
| 900 | (iii) Activity     | 0105                 | readers only to some memory a   | 4.5     |
| (0) | History            | OIDC                 | Activated only for some members | U V     |
| •   | Settings           |                      |                                 |         |

| OpenID Connect configuration                                                                                                    | ×    |
|----------------------------------------------------------------------------------------------------|------|
| Authentication method<br>Uses the OpenID Connect protocol to log users into Rainbow.                                                                                        |      |
| Enable this authentication method for all members of the company. If you would like to manually enable this authentication method for some users, leave this box unchecked. |      |
| Cancel                                                                                                    | Next |

You can choose to use this authentication method as the default one for the whole company, else leave unchecked to activate it on a user-basis.

### Click next

Enter previously saved parameters:

- 1. Client ID
- 2. Secret
- 3. Discovery URL

| \llowed grant type                                                                                                    |                                                                                                    |       |
|----------------------------------------------------------------------------------------------------|----------------------------------------------------------------------------------------------------|-------|
| "Authorization code" is                                                                                                    | s the mechanism for the client or application to receive an identity token.                                                    |       |
| Client Secret and Toke                                                                                                    | n Endpoint URL are mandatory                                                                                                   |       |
| Client application crede                                                                                                    | entials                                                                                                    |       |
| Client ID                                                                                                    | 0743b1ad-2192-4994-9d3b-ec12b09aa215                                                                                           |       |
| Client secret                                                                                                    | axOQvjM5e-9R1oHS-r~~Z967feh1uJMrce                                                                                             |       |
| <ul> <li>Automatic configure</li> <li>Your OpenID Configure</li> <li>Manual configure</li> <li>All required parameter</li> </ul> | uration<br>nect provider supports automatic discovery of the server configuration.<br>tion<br>meters must be entered manually. |       |
| inter the discovery end                                                                                                    | dpoint that automatically provides information about the server configuration.                                                 |       |
|                                                                                                    | https://lippin.co/accenteration.com/20147a-2026-204624.8b-20.b-22522-6-6254.204                                                | 11.14 |

Save the configuration and upon success, you should get this screen:

# OpenID Connect configuration × The following parameters have been automatically filled in. Issuer URL Issuer URL https://login.microsoftonline.com/d0147ac8-25c3-4b24-8bd0-bd3523c6c635/v2.0 Authorization URL https://login.microsoftonline.com/d0147ac8-25c3-4b24-8bd0-bd3523c6c635/oauth2/v2.0/authorize Token URL https://login.microsoftonline.com/d0147ac8-25c3-4b24-8bd0-bd3523c6c635/oauth2/v2.0/authorize Token URL https://login.microsoftonline.com/d0147ac8-25c3-4b24-8bd0-bd3523c6c635/oauth2/v2.0/token JSON Web Key Set (WKS) URI https://login.microsoftonline.com/d0147ac8-25c3-4b24-8bd0-bd3523c6c635/oauth2/v2.0/tokens End session URL https://login.microsoftonline.com/d0147ac8-25c3-4b24-8bd0-bd3523c6c635/oauth2/v2.0/togout

## You can also choose the manual configuration and enter all the URLs manually, like this:

| OpenID Connect config                                                                                                    | guration                                                                                     | ×   |
|----------------------------------------------------------------------------------------------------|----------------------------------------------------------------------------------------------|-----|
| Client application credentials                                                                                                    |                                                                                              |     |
| Client ID                                                                                                    | f70f3e5e-d1c1-4dcd-83dd-b01ca21a46d2                                                         |     |
| Client secret                                                                                                    |                                                                                              |     |
| Configuration mode<br>Automatic configuration<br>Your OpenID Connect pro<br>Manual configuration<br>All required parameters n<br>Enter your organisation's single | vider supports automatic discovery of the server configuration.<br>nust be entered manually. |     |
| Issuer URL                                                                                                    | https://login.microsoftonline.com/ 7/v2.0                                                    |     |
| Authorization URL                                                                                                    | https://login.microsoftonline.com/1 7/oauth2/v                                               | 2.0 |
| Token URL                                                                                                    | https://login.microsoftonline.com/                                                           | 2.0 |
| JSON Web Key Set (JWKS) URI                                                                                                    | https://login.microsoftonline.com/ //discovery                                               | /v  |
| End session URL                                                                                                    |                                                                                              |     |
|                                                                                                    | Previous                                                                                     | e   |

To activate the new login method for a user, go into Members tab:

| 8     | Administration     | Coffee & Chocolate |                            |        |
|-------|--------------------|--------------------|----------------------------|--------|
|       | < Back             |                    |                            |        |
| 6     | 1 Information      | Members Tags       |                            |        |
| 00    | Aembers            | Q Search members   | Members - 8 -              | Invite |
| رت    | Subscriptions      | Name               | Services Phone Device type | Roles  |
| 3     | Communication      |                    |                            |        |
|       | Business directory | DAVIS Megan        | Enterprise Demo            | Admin  |
| 000   | Ilistory           | LEE Adam           | Enterprise Demo            | Member |
| ້ຳດ້ຳ | Settings           | LEE Susan          | Enterprise Demo            | Admin  |
| ۲     |                    | THOMPSON James     | Enterprise Demo            | Member |
|       |                    |                    |                            |        |

Select the user you want to modify and in Security tab choose OIDC as sign-in method:

| formation LEE Susan × |            |                  |       |             |          |       |      |  |  |  |
|-----------------------|------------|------------------|-------|-------------|----------|-------|------|--|--|--|
| Information           | Phone      | Services         | Roles | Permissions | Security |       |      |  |  |  |
| User's Authenticati   | ion Policy |                  |       |             |          |       |      |  |  |  |
| Sign-in method        | SSO cr     | edentials (OIDC) | ~     |             |          |       |      |  |  |  |
|                       |            |                  |       |             |          |       |      |  |  |  |
|                       |            |                  |       |             |          |       |      |  |  |  |
|                       |            |                  |       |             |          |       |      |  |  |  |
|                       |            |                  |       |             |          |       |      |  |  |  |
|                       |            |                  |       |             |          |       |      |  |  |  |
|                       |            |                  |       |             |          |       |      |  |  |  |
|                       |            |                  |       |             |          |       |      |  |  |  |
|                       |            |                  |       |             |          | Clore |      |  |  |  |
|                       |            |                  |       |             |          | ciose | жрру |  |  |  |